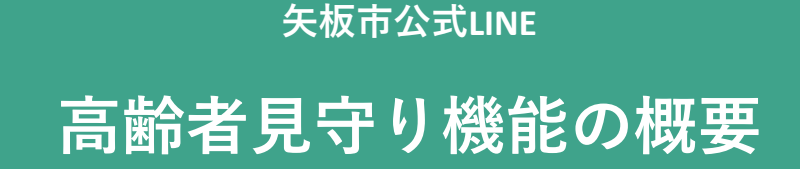

システムの概要編

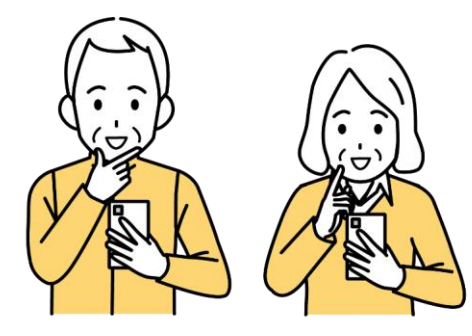

高齢者(見守られる方)

登録いただいた方(高齢者)に、 毎日朝8時に「お変わりありま せんか?」と矢板市からLINEの 通知が入ります。 元気なら「はい」のボタンを押 してお返事ください。

お返事をいただいた状況により、次の2パターンに分かれます。 2日以上お返事がないと、ご家族に通知が行きます。

## 「はい」のボタンを押す。

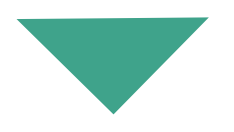

今日もアラート通知がない。 元気にしているな!

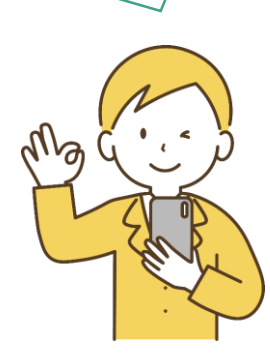

家族(見守る方)

## 「はい」のボタンが2日 以上押されていない。

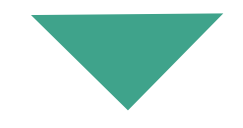

矢板市からアラート通知が来た! 連絡してみよ!

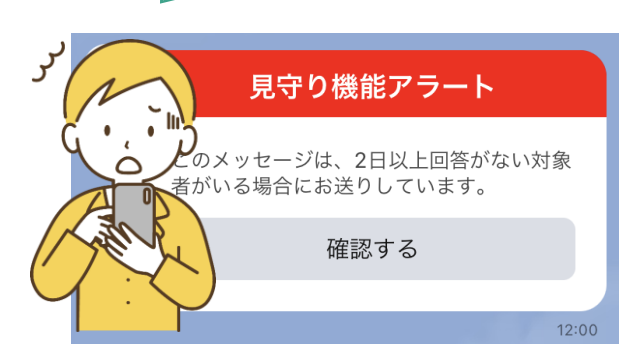

アラート通知は12:00に通知されます。

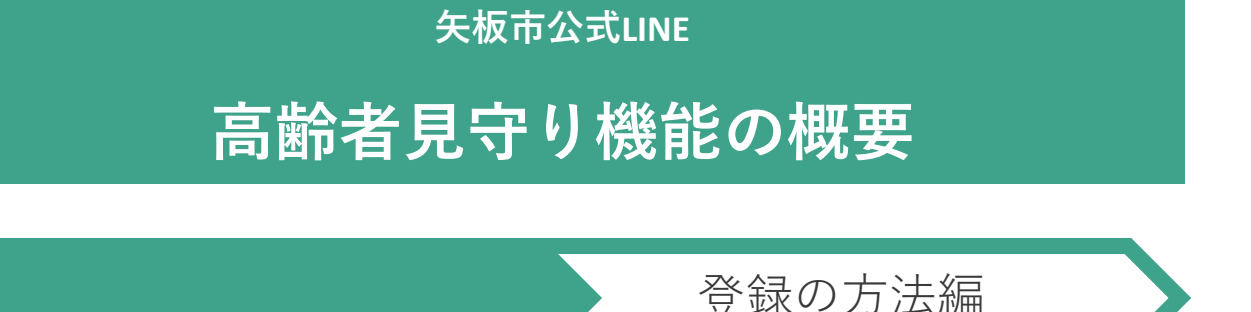

- 1. LINEのアプリを登録します。
- 2. LINEから矢板市を友だち登録します。
- 3. ライフステージのボタンを押す。
- シルバー世代メニューの一番上「高齢者見守り」を 押す。

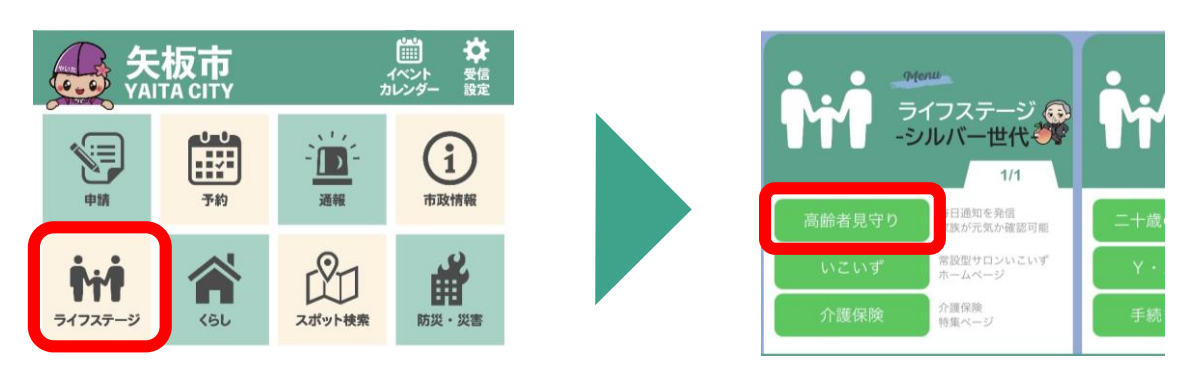

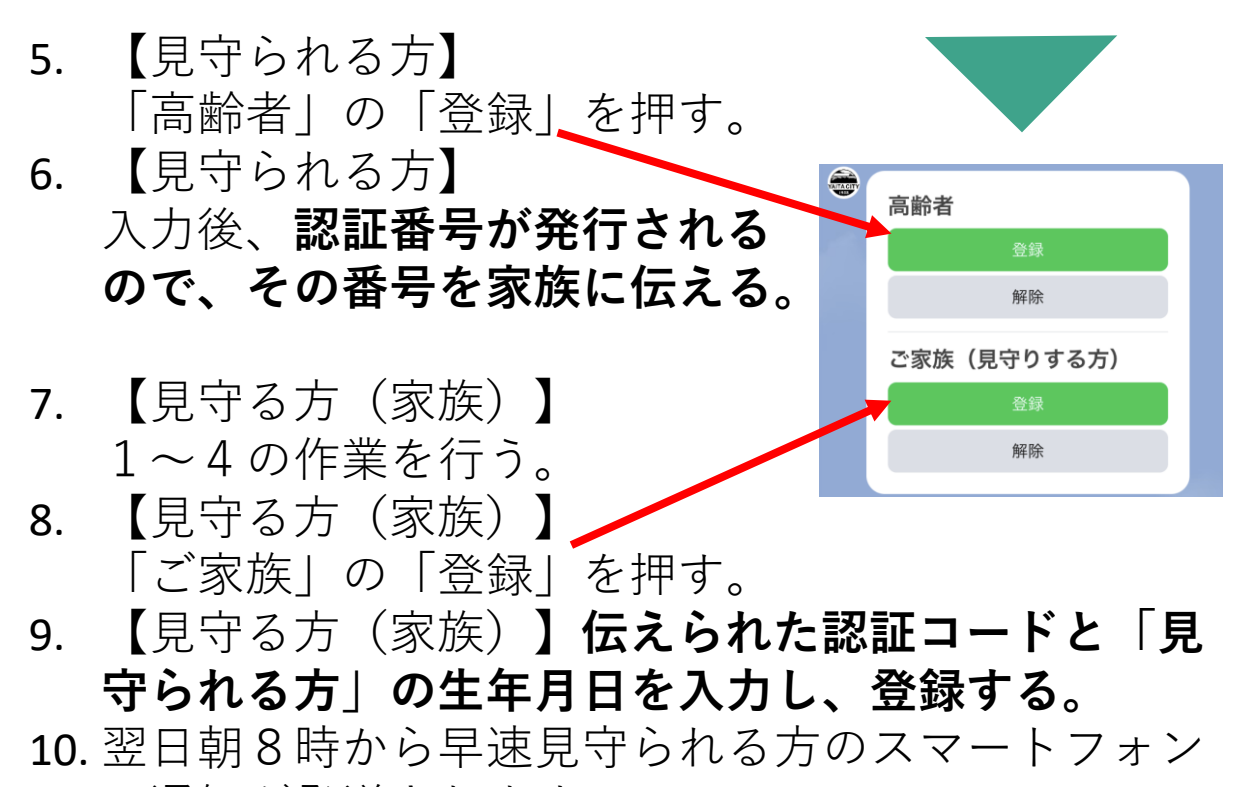

に通知が発送されます。